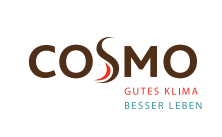

#### **Digital Programmable Wireless** Thermostat

Model **CFTPUP / CFTP** 

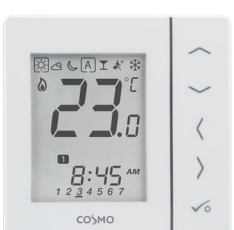

#### Quick Guide

### **INTRODUCTION**

CFTPUP / CFTP is a room temperature thermostat that is used for wireless control of CFKL8 wiring centre. In combination with Universal Gateway, this regulator can be controlled over the Internet using SALUS Smart Home 💮 app (Online mode). Without Internet connection (Offline mode) thermostat works locally, but its communication with the wiring centre must be done through the coordinator.

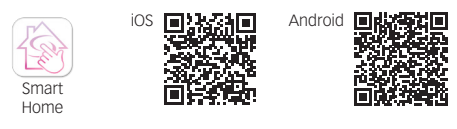

### **PRODUCT COMPLIANCE**

This product complies with the essential requirements and other relevant provisions of Directives: EMC 2014/30/EU, LVD 2014/35/ EU, RED 2014/53/EU and RoHS 2011/65/EU.

((**q**)) 2405-2480MHz; <14dBm

### SAFETY INFORMATION

Use in accordance to national and EU regulations. Use the device as intended, keeping it in dry condition. Product for indoor use only. Installation must be carried out by a qualified person in accordance to national and EU regulations.

#### WIRING DIAGRAM CFTPUP

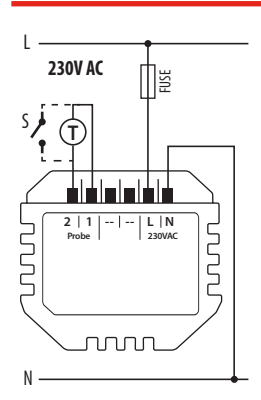

<u>X</u> 111 ))

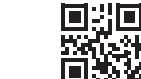

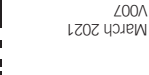

**Power Supply:** 

1, 2 Terminals:

external air or floor

temperature sensor - external contact

(occupancy sensor)

60mm concealed box

Montage:

230V AC (L, N terminals)

www.cosmo-into.de eb.ofni-omeoo@ofni 22549 Hamburg Brandstücken 31 **COSMO** GMDH

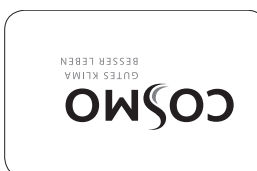

### WIRING DIAGRAM CFTP

Power Supply:

S1. S2 Terminals:

- external air or floor

temperature sensor

external contact

(occupancy sensor)

surface mounting (need to remove back cover)

Montage:

14. Lock function

16. Day indicator

18. Low battery indicator

19. External temperature

20. Hot water heating

21. Cooling mode ON

23. Gateway wireless

24. Heating mode ON

22. Internet connection

15. Clock

sensor

indicator

connection

17. Settings

4xAAA (alkaline batteries)

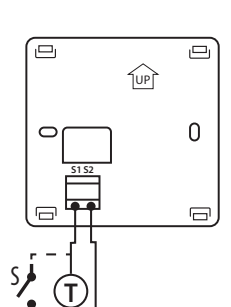

### LCD ICON DESCRIPTION

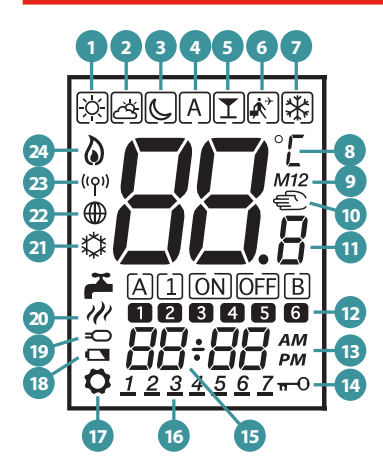

- Comfort temperature
- Standard temperature 2. 3 Economic temperature
- 4. Automatic mode
- PARTY mode 5.
- Holiday mode 6.
- Antifrost mode 7.
- 8. Temperature unit 9
- Group controller 10. Manual mode / override
- temperature
- 11. Current / set temperature
- 12. Program number
- 13. AM / PM

### **BUTTON FUNCTIONS**

| BUTTON                               | FUNCTION                                                                      |
|--------------------------------------|-------------------------------------------------------------------------------|
| ^                                    | Increasing/decreasing temperature or other value                              |
| $\sim$                               |                                                                               |
| <                                    | Selecting the operating mode or switching between values                      |
| >                                    |                                                                               |
| √0                                   | Short press - approve selection<br>Hold - enter / exit to or from the<br>menu |
| $\sim_+ \sim$                        | Hold down these buttons to lock or unlock the keyboard                        |
| $\checkmark$ + $\langle$ + $\rangle$ | Hold down these buttons to enter installer mode                               |

#### SELECT THE TYPE OF ZIGBEE COORDINATOR

 Online - connected to the Internet via the Universal gateway

 Offline -the ability to connect to the Internet using the Universal gateway

 Offline - without Internet connection with coordinator

### **INSTALLATION - FIRST START UP**

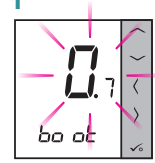

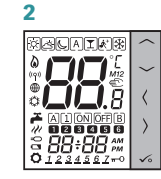

Numbers 88.8 and 8.8 relate to the software version

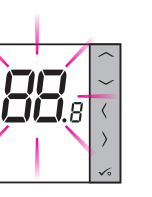

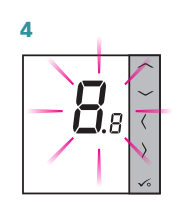

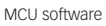

2

ZigBee software

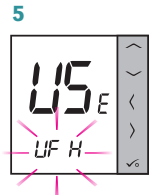

Thermostat starts up in a simplified configuration mode. You can choose to pair with:

LIF H - CFKL8 wiring centre (underfloor heating)

Note: Thermostat is set by default as programmable (weekly).

#### **INSTALLATION** -**EXTENDED CONFIGURATION**

If the simplified configuration is not suitable, run the expanded configuration by holding 3 keys as below until SEL PROG appears

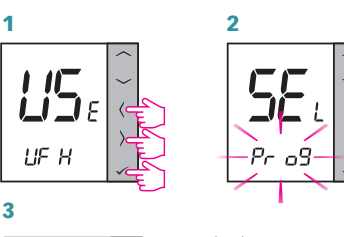

**36** L Pr 09

Set the thermostat type:

Pr og - Programmable Thermostat

d / 9 - Digital Thermostat

4 After approval of the type of thermostat, choose the type of device to cooperation with:

↓F H - CFKL8 wiring centre (underfloor heating)

#### **INSTALLATION** -PAIRING WITH CFKL8

2

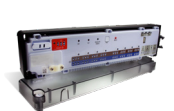

F

HE H

Install the wiring centre according to the instructions attached to the product.

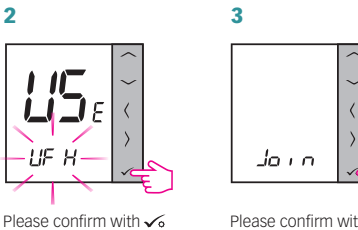

Please confirm with 🗸

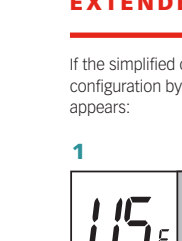

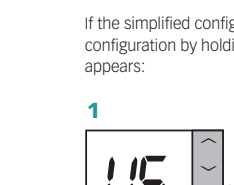

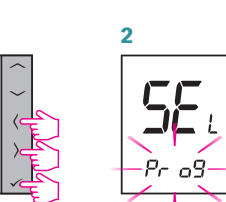

#### ONLINE 4

## OFFLINE

Smart Home

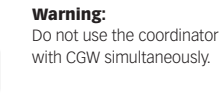

Open the ZigBee network

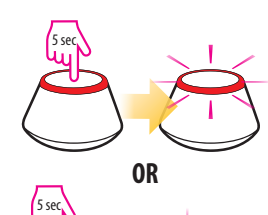

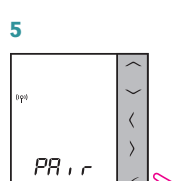

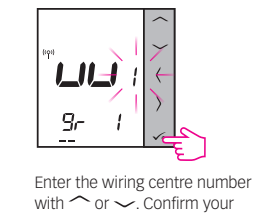

choice by pressing  $\checkmark_{\circ}$  .

Please confirm with 🗸

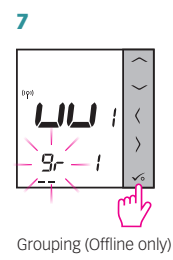

0

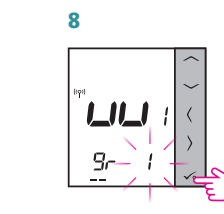

Enter the zone number with  $\widehat{\phantom{a}}$ or  $\checkmark$ . Confirm your choice by pressing 🟑 .

OFFLINE

Close the ZigBee network

OR

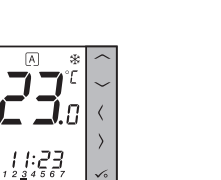

10 ONLINE

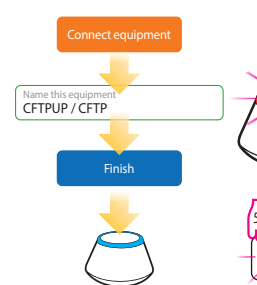

## **IDENTIFICATION OF CFKL8**

Enter the installer mode, select code "00" and confirm it with ✓₀ button.

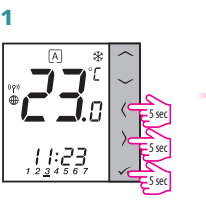

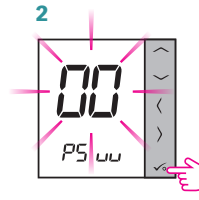

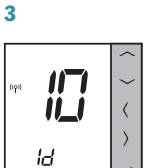

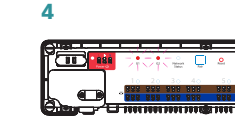

LED diodes on the devices connected to the thermostat will start to blink.

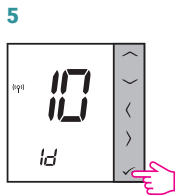

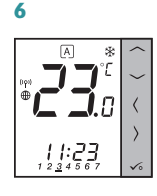

2

Ö

4

0

√₀

× ~ (

peese Pr og

Confirm your choice by pressing

## PROGRAMMING

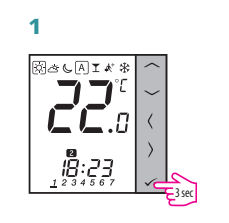

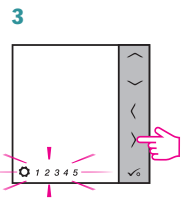

Use > button to choose days range for schedule: 1 2 3 4 5 6 7 - whole week - weekdays 12345 6 7 - weekends

each day separately

Set the program start time

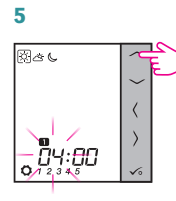

7

x A C

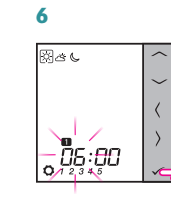

8 ×.

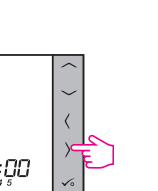

Select the operating mode.

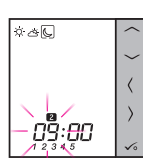

11

whole day is planned already. Schedule

### SETTING TIME AND DATE

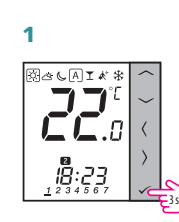

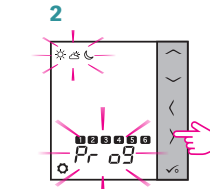

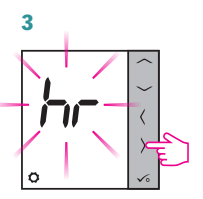

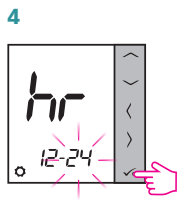

Select the time format with or  $\checkmark$ . Confirm your choice by pressing 🏑 .

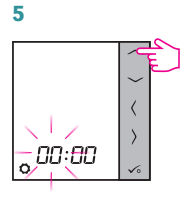

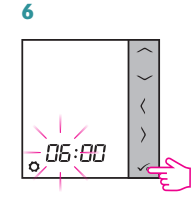

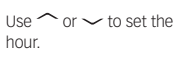

Confirm your choice by pressing 🟑 .

# 7

Similarly to steps 5 and 6, set the minutes, year, month and day.

### **TEMPERATURE CHANGE**

To set the temperature, press  $\sim$  or  $\sim$  , and then confirm it with 🟑 button.

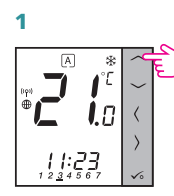

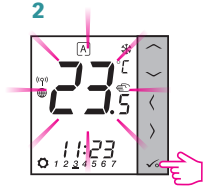

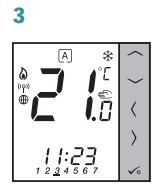

Note: If thermostat works in AUTO mode, then the overwritten temperature will be maintained until next program. In manual mode and antifrost mode temperature change is permanent.

### **FACTORY RESET**

If you have made an error, need to change your thermostat parameters or want to return to the factory settings, please follow steps below.

Note: This action will permanently remove all your settings.

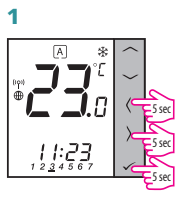

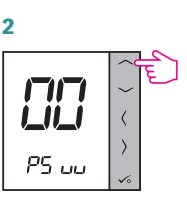

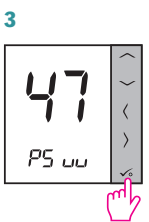

RE 5

5

<

5

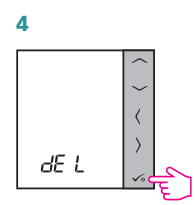

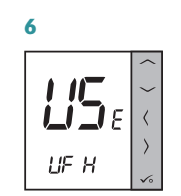

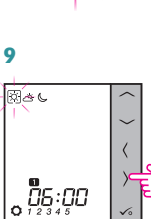

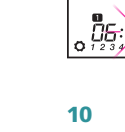

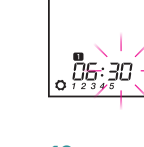

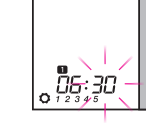

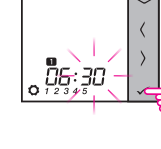

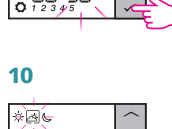

06:30

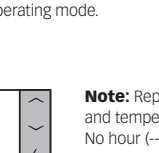

Note: Repeat steps 5 - 10 to set time and temperatures for next time ranges. No hour (--:--) on the display means can be divided into maximum 6 time ranges.